# **Contracts & Documents SLA management**

Objectives

- Enable the "SLA Management" feature for Contracts & Documents
- Configure SLA for Contracts & Documents

## Steps

In LEXZUR, you can define a target time duration for different contract/document workflow statuses.

To enable this feature, you have to go to System Settings and select Setup & Configuration from System Preferences.

| 💣 System Pi     | references                       |
|-----------------|----------------------------------|
| Setup & Con     | figuration                       |
| Notification \$ | Scheme                           |
| Look & Feel     |                                  |
| Integrations    |                                  |
| Task & Trigg    | ers Automation                   |
| Document C      | ontent Search (Full Text Search) |
| Custom Integ    | grations                         |
| Email Custor    | nization                         |
|                 |                                  |

In the Contract/Document Default values tab, you have to set the default value of "Allow feature "SLA Management" " to Yes and click on Save.

| Settings / Setup & Configuration |                                                             |                   |         |
|----------------------------------|-------------------------------------------------------------|-------------------|---------|
| Active Directory                 |                                                             |                   | Q       |
| Advisor Portal                   | Property                                                    | Default Value     | Actions |
| Contract/Document Default Values | Allow feature "SLA Management"                              | Yes 👻             | Save    |
| Default Values                   | Archive Status                                              | Executed *        | Save    |
| DocuSign Integration             |                                                             |                   |         |
| External Links                   | Private by Default 😮                                        | No                | Save    |
| Hearing Verification Process     | Reminder Type                                               | system-reminder 👻 | Save    |
| Document Content Search          |                                                             |                   |         |
| Maker Checker Control            | Allow Board Members to be selected as approvers and signees | Yes *             | Save    |
| Menu External Links              | Allow Shareholders to be selected as approvers and signees  | Yes 🔹             | Save    |
| Notifications                    |                                                             |                   |         |
| Outgoing Mail                    |                                                             |                   |         |
| Password Policy                  |                                                             |                   |         |

To manage the SLAs, head to the "Contracts & Documents" section SLA Management.

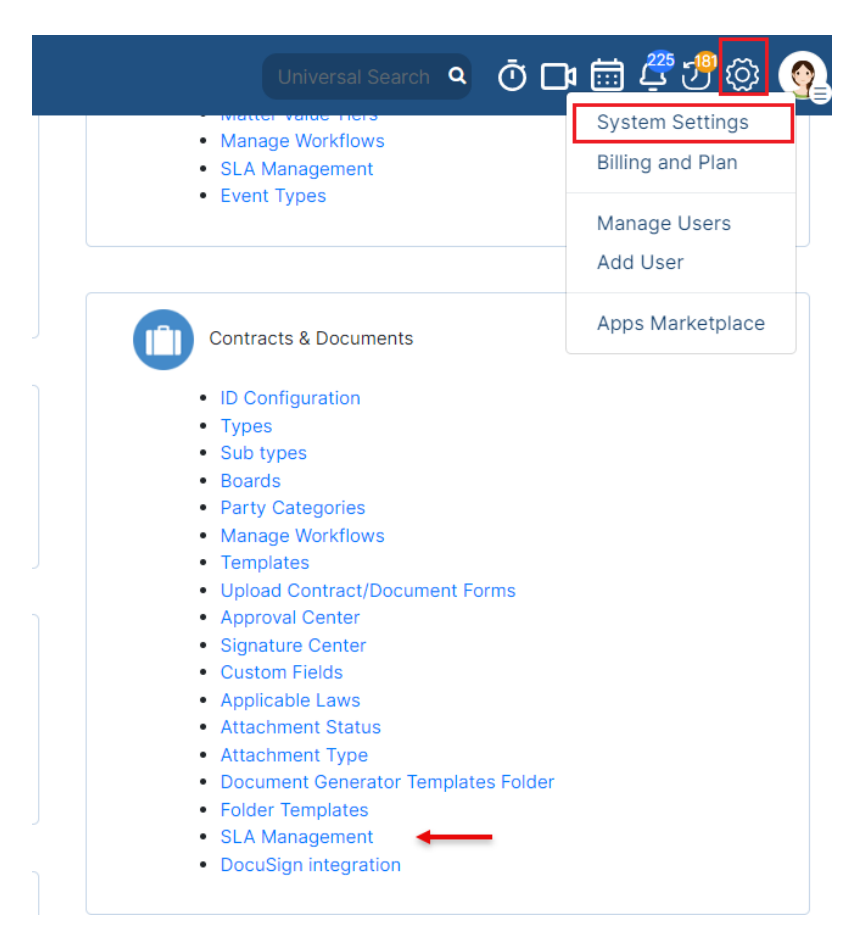

### You can add, edit or delete SLA.

| Settings / SLA Management Add SLA |           |                           |                   |             |                |      |            |  |
|-----------------------------------|-----------|---------------------------|-------------------|-------------|----------------|------|------------|--|
| Total Records: 3                  |           |                           |                   |             |                |      |            |  |
|                                   |           |                           |                   |             |                | 1    | <b>•</b> • |  |
| Name                              | Target    | Workflow                  | Start             | Pause       | Stop           | Edit | Delete     |  |
| Employment Contracts              | 1 week(s) | General Employment        | Filing & Drafting | In Progress | Done, Executed | Edit | Delete     |  |
| Urgent Contracts                  | 2 day(s)  | System Workflow (default) | Filing & Drafting |             | Executed       | Edit | Delete     |  |
| Drafting New Matters              | 2 week(s) | System Workflow (default) | Filing & Drafting | Cancelled   | Executed       | Edit | Delete     |  |

Once adding a new SLA, you have some mandatory fields:

- 1. SLA name: specify the SLA name
- 2. Workflow: select the workflow you want to apply to this SLA

#### Settings / SLA Management / Edit SLA

|                         |                        | Edit SLA 🛛             |   |                          |  |
|-------------------------|------------------------|------------------------|---|--------------------------|--|
| SLA Name*               | Employment Contracts   | ←                      |   |                          |  |
| Workflow*               | General Employment     | - ·                    |   |                          |  |
| Туре                    | ○ Any                  | Custom                 |   |                          |  |
|                         | General employment cor | ntract ×               |   |                          |  |
|                         |                        |                        |   |                          |  |
| Time Metric 😗           |                        |                        |   |                          |  |
| Target Time*            | 1w 🔶                   |                        | 0 |                          |  |
| Start counting time whe | en*                    | II Pause counting when |   | Stop Counting time when* |  |
| Filing & Drafting ×     |                        | In Progress ×          |   | Done x Executed x        |  |
|                         |                        |                        |   |                          |  |

This SLA will be applied to any contract type, or you can specify a custom type if needed.

#### Time Metric section:

- 1. Target time: specify the target time such as in weeks, days, or hours.
- Start Counting time when: choose the starting status(s) to start counting the time
   Pause Counting when: choose the status(s) when you want to pause the counting.
- 4. Stop Counting time when: choose the status(s) when you want to stop counting.

Under the Conditions section, you can specify conditions to determine when to apply this SLA like the priority and the parties.

| Conditions        |                                   |          |                                   |  |
|-------------------|-----------------------------------|----------|-----------------------------------|--|
| Specify condition | s to determine when to apply this | SLA.     |                                   |  |
| Priority          | A Medium                          |          | ·                                 |  |
| Parties           | Any                               | ○ Custom |                                   |  |
|                   |                                   |          |                                   |  |
| Email Notifica    | tion for breached SLAs            |          |                                   |  |
| Notify (To)       |                                   | _        | Notify (CC)                       |  |
| JonesAAlice       | 21@gmail.com ×                    | -        | Includes users or external emails |  |
| Save Reset        |                                   |          |                                   |  |

In the Email Notification for breached SLAs section, you can specify the user that will be notified once the SLA is breached.

To view the SLA elapsed time for a specific contract/document, head to the contract/document and click "Show SLA elapsed time" from the three dots.

| L=XZUR Dashboards - Agile - Contacts - Matters - Tasks Contracts & Documents - Reports - Time - Billing - More + Create + Universal Scarch 🔍 Õ 🗗 🗒 🧿 🖑 🖗 👰 |                          |                                                 |                                                           |                           |  |  |
|----------------------------------------------------------------------------------------------------|--------------------------|-------------------------------------------------|-----------------------------------------------------------|---------------------------|--|--|
| SEA-168 - Service Agreement-I                                                                                                    | In Progress Drafting A   | ctive 💶 🖉 🚺                                     |                                                           |                           |  |  |
| 🧱 Details                                                                                                    | Details                  |                                                 | 🔹 People                                                  | Renew<br>Create Amendment |  |  |
| Attachments                                                                                                    | Type: Service Agreement  | Workflow Status: 1-Executed (Service Agreement) | 💄 Requester: Julia Marven                                 | Export to Word            |  |  |
| Approval Center                                                                                                    | Sub type: None           | Priority: Medium                                | Assigned Team: Contract Team                              | Export to PDF             |  |  |
| Signature Center                                                                                                    | Value: None              | Currency: AED                                   | Assignee: None Arrow Created By: Julia Marven (Portal Use | Archive                   |  |  |
| Milestones                                                                                                    | Country: None            | Reference#: None                                | Modified By: Alice Jones                                  |                           |  |  |
| Tasks                                                                                                    | Applicable Law: None     | Client: None                                    | Authorized Signatory:     Contributors: None              |                           |  |  |
| 🔄 Emails                                                                                                    | Termination Clause: None | Add a link: None                                | Watchers: Alice Jones                                     | 0                         |  |  |
| Time Entries                                                                                                    | Termination Clause. None | Aud a link. None                                | Collaborators: None                                       |                           |  |  |

This will show you all the cycles done at the level of this particular contract, with all the details, what was the target, the elapsed time, and if **Met** the target or was **Breached**.

| SLA Elapsed Time           |          |                    |               | × |
|----------------------------|----------|--------------------|---------------|---|
|                            |          |                    |               | ß |
| SLA                        | Target   | Elapsed Time       | Status        |   |
| Urgent Contracts (Cycle 1) | 2 day(s) | 3 hour(s) 1 min(s) | Stopped - Met |   |

For more information about LEXZUR, kindly reach out to us at help@lexzur.com.

Thank you!